# Obtaining EFAST2 Credentials

# How to obtain your EFAST2 filing signer credentials: The Department of Labor's EFAST2 Form 5500 filing program

The EFAST2 electronic filing requirements for Form 5500 require that you sign the Form 5500 electronically. The Department of Labor (DOL) will not permit us to obtain the credentials on your behalf.

To obtain the filing signer credentials, you must register on Login.gov for secure private access to participating government agencies. You will then register on the DOL's website.

#### **GETTING STARTED**

- 1. Visit www.login.gov and select Sign in with Login.gov.
- 2. Select Create an account.
- 3. Enter your email address, select your language and accept the rules of use. Click Submit
  - A confirmation email will be sent to the email address entered. Use this email to confirm your email address.
    Create a strong password.

|                                                                                                    | ULOGIN.GOV                                                                                                    |
|----------------------------------------------------------------------------------------------------|----------------------------------------------------------------------------------------------------|
| Create your account                                                                                                    | <b>Confirm your email</b><br>Thanks for submitting your email address. Please click the link<br>below or copy and paste the entire link into your browser. This<br>link will expire in 24 hours. |
| Select your email language preference<br>Login gov allows you to receive your email communication in<br>English, Spanish or French.<br>© English (default)<br>© Español | Confirm email address<br>https://secure.login.gov/sign_up/email/confirm?<br>_request_id=4e8626e7-98c2-4d81-b0a9-<br>be98744350b1&confirmation_token=JK8XukDS92nS1_LsQxAN                         |
| Français     Iread and accept the Login.gov Rules of Use 2                                                                                                    | Please do not reply to this message. If you need help, visit login.gov/help/                                                                                                    |
| Submit                                                                                                    | About Login.gov   Privacy policy<br>Sent at 2023-03-30T12:58:51.020133Z                                                                                                    |

#### **EFAST2 REGISTRATION**

Select Agree and continue to continue on EFAST2 Registration page. Once you've read the registration details, select Continue.

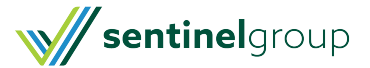

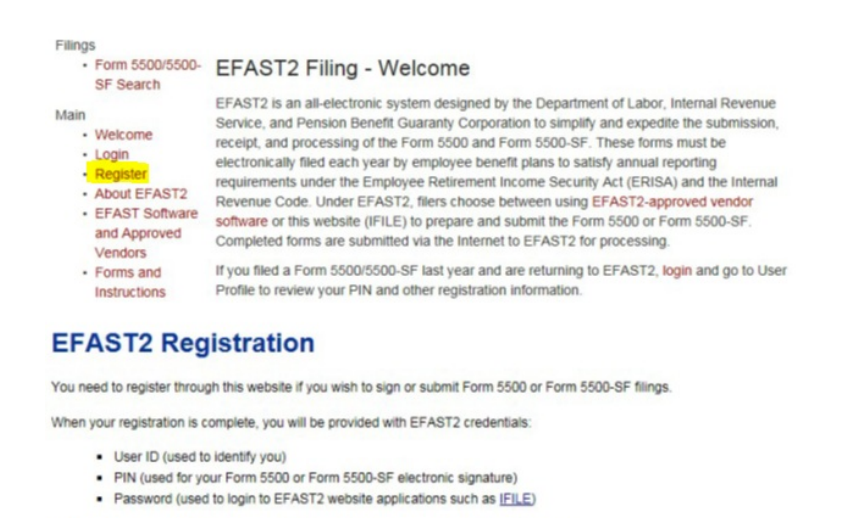

Click Continue and then follow the prompts to complete the seven-step registration process.

|  | Inue | Cancel |
|--|------|--------|
|--|------|--------|

## **PRIVACY STATEMENT**

Review the Privacy Statement and then check the box indicating you have read the agreement. Select Accept Agreement.

| Thank you for vis  | iting the Department of Labor (DOL) Web site and reviewing our privacy and security statement. DOL is strongly                       |
|--------------------|----------------------------------------------------------------------------------------------------|
| committed to ma    | Intaining the privacy of your personal information and the security of IOL computer systems. With respect to the                     |
| collection, use an | nd disclosure of personal information, DOL meakes every effort to ensure compliance with applicable taderal law,                     |
| including, but no  | I limited to, <u>The Privacy Act of 1974</u> . <u>The Paperwork Reduction Act of 1995</u> , and <u>The Freedom of Information Ac</u> |
| As a general rule  | , DOL does not collect personally-identifying information about you when you visit our site, unless you choose to                    |
| provide such info  | smallon to us. The information we receive depends upon what you do when visiting our site.                                           |
| f you respond i    | to an online request for personal information:                                                                                       |
| Generally, DOL v   | will use the information requested to respond to your inquiry or to provide you with the service associated with the                 |
| request. Howeve    | r, when we request this information, we fully describe in a customized "Privacy Notice" the reasons for collecting                   |
| t and DOL's inte   | nded use of the information. This Privacy Notice will either appear on the Web page collecting the information or                    |
| be accessible thr  | ough a link prominently displayed immediately preceding the information request.                                                     |
| Privacy Notice:    |                                                                                                    |
| The Drivery Ast.   | of 4077 excuses that when we ask usu for information we tail you are local right to sell for the information, when                   |

#### **PROFILE INFORMATION**

Input your profile information. Note: Your email address is the most important piece of information- the system will use it to send a confirmation email, and for all EFAST2 filing purpose.

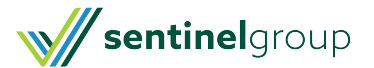

^

#### Register - Profile Information (Step 2 of 7)

Enter your profile information below then select Next to continue. Fields marked with an "\*" are required.

You must provide accurate and reliable contact details below so we can correspond with you.

Note that the first three user types require registration by an individual person. The credentials for this account may not be shared with others.

#### OMB Control Number: 1210-0117 Exp. Date: 11/30/2021

| * First Name:    |                                                   |
|------------------|---------------------------------------------------|
| t Leet Neme:     |                                                   |
| " Last Name.     |                                                   |
| * Address:       |                                                   |
| Address 2:       |                                                   |
| * City/Town:     |                                                   |
| * State:         | Select                                            |
| * Country:       | US - United States                                |
| * ZIP:           |                                                   |
| * Daytime Phone: | [Do not include dashes and do not begin with "1"] |
| Fax:             |                                                   |
| * Email:         | 0                                                 |
| * Company Name:  |                                                   |

## **USER TYPE**

Check box for Filing Signer and then select Next.

| I want to:                                                   | User Type                            | Definition                                                                                                    |
|--------------------------------------------------------------|--------------------------------------|----------------------------------------------------------------------------------------------------|
| Create, import, or amend a filing in IFILE                   | Filing<br>Author                     | The person who initiates the filing in IFILE and is responsible for<br>submitting it. This user type has no signature authority.                                                                                                    |
| Sign a Form 5500/5500-SF                                     | Filing Signer                        | Filing signers are Plan Administrators, Employers/Plan Sponsors, or<br>Direct Filing Entities who electronically sign the Form 5500505505. This<br>Jule should also be selected by plan service provides that have written<br>Juliorazion to file on behalf of the plan administrator under the EFAST2<br>e-signature option. No other filing-related functions may be performed by<br>selecting this user role alone. |
| Create a schedule but not a<br>Form 5500/5500-SF in<br>IFILE | Schedule Author                      | A person who has been asked, by the Filing Author, to complete one of<br>the Schedules for the filing. This user type cannot initiate, sign or submit a<br>filing. This is rare.                                                                                                    |
| Submit a filing on behalf of<br>an individual or company     |                                      | An individual or company/organization authorized by the plan sponsor or<br>plan administrator to submit electronic returns for the plan. This is rare.                                                                                                    |
| Develop and certify third<br>party software                  | Third Party<br>Software<br>Developer | A company, trade, business, or other person applying for authorization to<br>be an EFAST2 Software Developer. This is rare.                                                                                                    |

#### **CHALLENGE INFORMATION**

Select a challenge question and provide an answer. Select Next.

#### Register - Challenge Information (Step 3 of 7) Please select a Challenge Question, and provide an answer, then select Next to continue. Your Challenge Answer is required to complete your profile setup so please remember it.

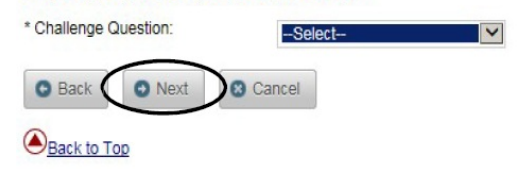

#### **SUMMARY**

Review your profile information. Edit if necessary or select Submit if correct.

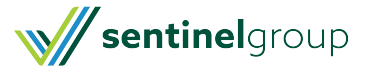

## Register - Summary (Step 4 of 7)

Please review the information you provided. Select the Edit option to go back and make correct

| * Last Name:          | Test                                  |
|-----------------------|---------------------------------------|
| * First Name:         | Sample                                |
| * Address:            | 100 Quannapowitt Parkway              |
| Address 2:            |                                       |
| * City/Town:          | Wakefield                             |
| * State:              | Massachusetts                         |
| * Country:            | US - United States                    |
| * ZIP:                | 01880                                 |
| * Daytime Phone:      | (781) 914-1200                        |
| Fax:                  |                                       |
| * Email:              |                                       |
| * Company Name:       | Sentinel Benefits and Financial Group |
| * User Type:          | Filing Author                         |
|                       | Filing Signer                         |
|                       | Schedule Author                       |
|                       | Transmitter                           |
|                       | Third Party Software Developer        |
| * Challenge Question: | Where is your place of birth?         |
| * Challenge Answer:   | Sample                                |
| $\frown$              |                                       |

## COMPLETE ONLINE REGISTRATION PROCESS

Select OK to complete the online registration process.

| From:                              | efast2@efastsys.dol.gov                                                                                                    |  |
|------------------------------------|----------------------------------------------------------------------------------------------------|--|
| To:                                |                                                                                                    |  |
| Cc                                 |                                                                                                    |  |
| Subject:                           | Important: Your EFAST2 PIN and User ID                                                                                                    |  |
| Dear Sa                            | mple Test,                                                                                                    |  |
| You may<br>Either se<br>entire lin | y now retrieve your PIN and User ID. For your security, you must go to the link below to retrieve these credentials from our secure server.<br>elect the link or copy the entire link and paste it into the address or location line of your Web browser. Make sure you copy and paste the<br>nk below; it may appear on multiple lines. |  |
|                                    |                                                                                                    |  |

## CHECK YOUR EMAIL

You will receive a confirmation email. Review the information and select OK. (See sample confirmation email below). Click the link provided in the email. *Note: If you do not see the confirmation email within a reasonable amount of time, check your "junk" folder.* 

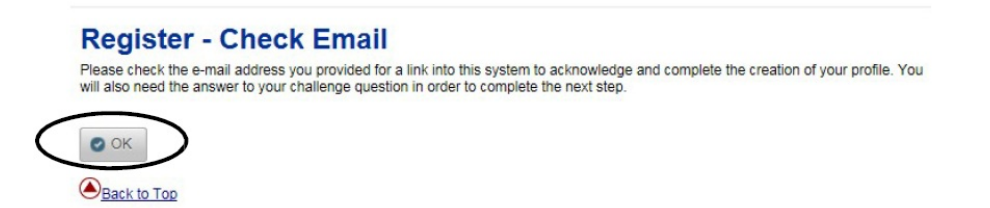

## CHALLENGE QUESTION VERIFICATION

Upon following the link provided, you will be prompted to answer your challenge question. Select Next to continue.

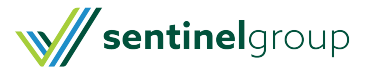

## **Register - Challenge Question Verification**

Please answer your challenge question, and then select Next to continue.

| Where is your place of birth? | Sample |
|-------------------------------|--------|
|                               |        |

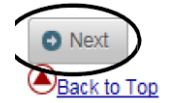

## **PIN AGREEMENT**

Review the PIN agreement. Check the box indicating you have read this agreement.

| used to:<br>Electronically sign do              | you agree not to share your PIN with anyone. The security of your PIN is important because it can be<br>ocuments, and |
|-------------------------------------------------|----------------------------------------------------------------------------------------------------|
| Access your persona                             | I records                                                                                                    |
| f your PIN is lost or sto<br>Contact the EFAST2 | len, you also agree to:<br>Contact Center at 1-866-463-3278و® (1-866-GO-EFASTوَ) , or                                 |
| Request a new PIN t                             | y selecting User Profile from the EFAST2 Web site                                                                     |
|                                                 |                                                                                                    |
|                                                 |                                                                                                    |
|                                                 |                                                                                                    |
|                                                 |                                                                                                    |

## SIGNATURE AGREEMENT

Review the signature agreement. Check the box indicating you have read this agreement.

| Form 5500 of<br>signature. If I<br>consent for E<br>my Transmitt                                                                                                    | r Form 5500-SF return/report filed in electronic form shall have the same legal force and effect as my hand written<br>am not the Transmitter, I also agree that my electronic signature on a Form 5500 or Form 5500-SF constitutes<br>FAST2 personnel to send my Transmitter an acknowledgment of receipt of transmission and to communicate with<br>er about the success or failure of the transmission and specific reason(s) for any failure(s).                                                                                                    |
|----------------------------------------------------------------------------------------------------|----------------------------------------------------------------------------------------------------|
| If I am an EF.<br>behalf of the<br>the electronic<br>the applicant<br>that acceptar<br>the applicant<br>will be provid<br>Under penalt<br>information p<br>can be made | AST2 Software Developer or EFAST2 Transmitter, I declare that I am authorized to make and sign this statement on<br>applicant. The applicant agrees that it and its employees will comply with all provisions of the EFAST2 procedures for<br>filing of Form 5500 or Form 5500-SF for each year in which the applicant participates. Noncompliance will result in<br>no longer being allowed to participate as an EFAST2 Software Developer or Transmitter. The applicant understands<br>to the applicant agrees that a copy of all returns/reports that the applicant transmits electronically to the Department of Labor<br>ed to the plan administrator, employer or direct filing entity on whose behalf the return/report was transmitted.<br>ies of perjury, I declare that I have examined this agreement, and to the best of my knowledge and belief the<br>rovible in my request for access to the EFAST2 system is true, correct, and complete. I agree that this application<br>public information. |
| I declare that                                                                                                    | I am authorized to make and sign this statement                                                                                                    |
| / decidire undi                                                                                                    |                                                                                                    |

#### PASSWORD

Create a password following the requirements. Select Save.

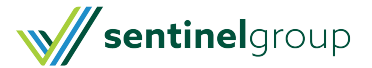

#### Register - Password (Step 6 of 7) When you create your password, it must be between 8 and 16 characters long and must not contain spaces. You must use at least one processor latter one lower case latter at least one of the following special characters II @ # \$ % A & \*

|                      | <ul> <li>Password Requirements</li> <li>Must be between 8 and 16 characters long</li> </ul>            |
|----------------------|----------------------------------------------------------------------------------------------------|
| New Password:        | <ul> <li>At least 1 upper case alpha character</li> </ul>                                              |
| Confirm New Password | <ul> <li>At least 1 lower case alpha character</li> </ul>                                              |
| Some assessed        | At least 1 numeric character                                                                           |
|                      | <ul> <li>At least 1 of the following special characters [!, @, #, \$, %, ^, &amp;, *, (, )]</li> </ul> |

#### CONFIRMATION

Confirm your information is correct. Select Login.

## Register - Confirmation (Step 7 of 7)

Successful Account Activation! Here is your EFAST2 profile information. Your account setup is now complete. Please retain your User ID and password to access the site in the future. Transmitters should also note their ETIN. IMPORTANT: Please print this page for your records. Failure to recall your PIN or correctly answer your challenge question may require you to register for a new account with EFAST2. User ID: PIN: ETIN: \* Last Name: Test \* First Name: Sample \* Address: 100 Quannapowitt Parkway Address 2: Wakefield \* City/Town: \* State: Massachusetts \* Country: US - United States \* ZIP: 01880

#### \* Daytime Phone: (781) 914-1200 Fax: \* Email: : :p.com \* Comp : inancial Group \* User Type: : Filing Author : Schedule Author : Transmitter : Third Party Software Developer \* Challenge Question: Where is your place of birth? \* Challenge Answer: Sample a Login

#### **COMPLETED!**

You now have your credentials to file your Form 5500 electronically via EFAST2. Note: You will access your 5500 filing through Sentinel's Employer Portal website.

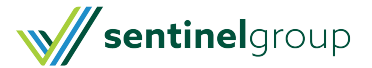